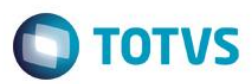

## Atualização Campo Telecobrança

| Produto  | : | Microsiga Protheus® SIGATMK, Call Center – Versão 11 |                    |   |          |
|----------|---|------------------------------------------------------|--------------------|---|----------|
| Chamado  | : | TQNAO8                                               | Data da publicação | : | 16/09/14 |
| País(es) | : | Brasil                                               | Banco(s) de Dados  | : | Todos    |

#### Importante

Esta melhoria depende de execução do *update* de base **UPDTMK77**, conforme **Procedimentos** para Implementação.

Foi realizada a alteração no tamanho dos campos ACG\_VALOR, ACG\_RECEBE, ACG\_JUROS, ACG\_ACRES, ACG\_DECRES e ACG\_VALREF para corrigir não-conformidade quando se utiliza um título a receber com valor maior que 12 casas decimais. Antes de ser implementada a melhoria, quando se utilizava um título no qual o valor seguia o seguinte padrão 9,999,999,999,999,999.99, a tela de Telecobrança apresentava asteriscos (\*).

Para viabilizar essa melhoria, é necessário aplicar o pacote de atualizações (Patch) deste chamado.

## Procedimento para Implementação

O sistema é atualizado logo após a aplicação do pacote de atualizações (Patch) deste chamado.

### Importante

Antes de executar o compatibilizador UPDTMK77 é imprescindível:

- a) Realizar o *backup* da base de dados do produto que será executado o compatibilizador (diretório **PROTHEUS11\_DATA\DATA**) e dos dicionários de dados SXs (diretório **PROTHEUS11\_DATA\SYSTEM**).
- b) Os diretórios acima mencionados correspondem à **instalação padrão** do Protheus, portanto, devem ser alterados conforme o produto instalado na empresa.
- c) Essa rotina deve ser executada em modo exclusivo, ou seja, nenhum usuário deve estar utilizando o sistema.
- d) Se os dicionários de dados possuírem índices personalizados (criados pelo usuário), antes de executar o compatibilizador, certifique-se de que estão identificados pelo *nickname*. Caso o compatibilizador necessite criar índices, irá adicioná-los a partir da ordem original instalada pelo Protheus, o que poderá sobrescrever índices personalizados, caso não estejam identificados pelo *nickname*.
- e) O compatibilizador deve ser executado com a Integridade Referencial desativada\*.

Este

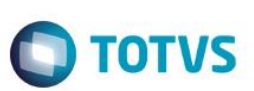

### Atenção

O procedimento a seguir deve ser realizado por um profissional qualificado como Administrador de Banco de Dados (DBA) ou equivalente!

<u>A ativação indevida da Integridade Referencial pode alterar drasticamente o relacionamento entre tabelas</u> no banco de dados. Portanto, antes de utilizá-la, observe atentamente os procedimentos a seguir:

- i. No Configurador (SIGACFG), veja se a empresa utiliza Integridade Referencial, selecionando a opção Integridade/Verificação (APCFG60A).
- ii. Se não há Integridade Referencial ativa, são relacionadas em uma nova janela todas as empresas e filiais cadastradas para o sistema e nenhuma delas estará selecionada. Neste caso, E SOMENTE NESTE, não é necessário qualquer outro procedimento de ativação ou desativação de integridade, basta finalizar a verificação e aplicar normalmente o compatibilizador, conforme instruções.
- iii. <u>Se</u> há Integridade Referencial ativa em todas as empresas e filiais, é exibida uma mensagem na janela Verificação de relacionamento entre tabelas. Confirme a mensagem para que a verificação seja concluída, <u>ou</u>;
- iv. Se há Integridade Referencial ativa em uma ou mais empresas, que não na sua totalidade, são relacionadas em uma nova janela todas as empresas e filiais cadastradas para o sistema e, somente, a(s) que possui(em) integridade está(arão) selecionada(s). Anote qual(is) empresa(s) e/ou filial(is) possui(em) a integridade ativada e reserve esta anotação para posterior consulta na reativação (ou ainda, contate nosso Help Desk Framework para informações quanto a um arquivo que contém essa informação).
- v. Nestes casos descritos nos itens "iii" ou "iv", E SOMENTE NESTES CASOS, é necessário desativar tal integridade, selecionando a opção Integridade/ Desativar (APCFG60D).
- vi. Quando desativada a Integridade Referencial, execute o compatibilizador, conforme instruções.
- vii. Aplicado o compatibilizador, a Integridade Referencial deve ser reativada, SE E SOMENTE SE tiver sido desativada, através da opção Integridade/Ativar (APCFG60). Para isso, tenha em mãos as informações da(s) empresa(s) e/ou filial(is) que possuía(m) ativação da integridade, selecione-a(s) novamente e confirme a ativação.

### Contate o Help Desk Framework EM CASO DE DÚVIDAS!

1. Em ByYou Smart Client®, digite UPDTMK77 no campo Programa Inicial.

### Importante

Para a correta atualização do dicionário de dados, certifique-se de que a data do compatibilizador seja igual ou superior a 09/09/2014.

- 2. Clique em **OK** para continuar.
- 3. Após a confirmação, é exibida uma tela para a seleção da empresa em que o dicionário de dados será modificado.
- 4. Ao confirmar, é exibida uma mensagem de advertência sobre o *backup* e a necessidade de sua execução em **modo** exclusivo.
- 5. Clique em **Processar** para iniciar o processamento. O primeiro passo da execução é a preparação dos arquivos. É apresentada uma mensagem explicativa na tela.

 Em seguida, é exibida a janela Atualização concluída com o histórico (*log*) de todas as atualizações processadas. Nesse *log* de atualização são apresentados somente os campos atualizados pelo programa. O compatibilizador cria os campos que ainda não existem no dicionário de dados.

TOTVS

- 7. Clique em Gravar para salvar o histórico (log) apresentado.
- 8. Clique em **OK** para encerrar o processamento.

## Atualizações do compatibilizador

Alteração de Campos no arquivo SX3 – Campos:

• Tabela ACG – Itens Telecobrança

| Campo        | ACG_VALOR                                            |
|--------------|------------------------------------------------------|
| Тіро         | Numerico                                             |
| Tamanho      | 16                                                   |
| Decimal      | 2                                                    |
| Formato      | @E 9,999,999,999,999.99                              |
| Contexto     | Real                                                 |
| Propriedade  | Visualizar                                           |
| Título       | Valor                                                |
| Descrição    | Valor do Titulo                                      |
| Nível        | 1                                                    |
| Usado        | Sim                                                  |
| Obrigatório  | Não                                                  |
| Browse       | Não                                                  |
| Val. Sistema | Positivo .And. Tk274Natur(.F.) .And. Tk274Valor(.T.) |
| Help         | Valor do titulo a ser cobrado<br>Ex: 100,00          |

0

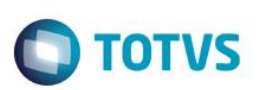

| Campo       | ACG_RECEBE                |
|-------------|---------------------------|
| Тіро        | Numerico                  |
| Tamanho     | 16                        |
| Decimal     | 2                         |
| Formato     | @E 9,999,999,999,999.99   |
| Contexto    | Real                      |
| Propriedade | Visualizar                |
| Título      | Val. Receber              |
| Descrição   | Valor a Receber           |
| Nível       | 1                         |
| Usado       | Sim                       |
| Obrigatório | Não                       |
| Browse      | Não                       |
| Help        | Valor a Receber do Titulo |

| Campo       | ACG_JUROS               |
|-------------|-------------------------|
| Тіро        | Numerico                |
| Tamanho     | 16                      |
| Decimal     | 2                       |
| Formato     | @E 9,999,999,999,999.99 |
| Contexto    | Real                    |
| Propriedade | Visualizar              |
| Título      | Juros                   |
| Descrição   | Total dos juros         |
| Nível       | 1                       |
| Usado       | Sim                     |
| Obrigatório | Não                     |
| Browse      | Não                     |
| Help        | Total dos Juros         |

SIGATMK – Atualização Campo Telecobrança

| e da TOTVS. Todos os direitos reservai |  |
|----------------------------------------|--|
| los.                                   |  |
| 0                                      |  |
|                                        |  |
| Este                                   |  |
| doci                                   |  |
| umer                                   |  |
| ito é                                  |  |
| de p                                   |  |
| repr                                   |  |
| edac                                   |  |
| ie da                                  |  |
| TOT                                    |  |
| VS.                                    |  |
| Todos                                  |  |
| SO S                                   |  |
| direitos                               |  |
| reserva                                |  |
| idos.                                  |  |
| 0                                      |  |

| Campo       | ACG_ACRES                                      |
|-------------|------------------------------------------------|
| Тіро        | Numerico                                       |
| Tamanho     | 16                                             |
| Decimal     | 2                                              |
| Formato     | @E 9,999,999,999,999.99                        |
| Contexto    | Real                                           |
| Propriedade | Alterar                                        |
| Título      | Acrescimo                                      |
| Descrição   | Valor Acrescimo titulo                         |
| Nível       | 1                                              |
| Usado       | Sim                                            |
| Obrigatório | Não                                            |
| Browse      | Não                                            |
| Validação   | Positivo() .And. Tk274Acresc()                 |
| Help        | Valor a ser acresentado no titulo<br>Ex: 20.00 |

| Campo       | ACG_DECRES                     |
|-------------|--------------------------------|
| Тіро        | Numerico                       |
| Tamanho     | 16                             |
| Decimal     | 2                              |
| Formato     | @E 9,999,999,999,999.99        |
| Contexto    | Real                           |
| Propriedade | Alterar                        |
| Título      | Decrescimo                     |
| Descrição   | Decrescimo do titulo           |
| Nível       | 1                              |
| Usado       | Sim                            |
| Obrigatório | Não                            |
| Browse      | Não                            |
| Validação   | Positivo() .And. Tk274Decres() |
| Help        | Valor de decrescimo do titulo  |

Este documento é de propriedade da TOTVS. Todos os direitos reservados. ©

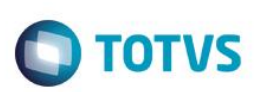

| Campo       | ACG_VALREF                    |
|-------------|-------------------------------|
| Тіро        | Numerico                      |
| Tamanho     | 16                            |
| Decimal     | 2                             |
| Formato     | @E 9,999,999,999,999.99       |
| Contexto    | Real                          |
| Propriedade | Visualizar                    |
| Título      | Referencia                    |
| Descrição   | Valor de Referencia           |
| Nível       | 1                             |
| Usado       | Sim                           |
| Obrigatório | Não                           |
| Browse      | Não                           |
| Help        | Valor de referencia do titulo |

## Procedimento para Utilização

### Exemplo:

- No Call Center (SIGATMK) acesse Atualizações/ Atendimento/ Call Center (TMKA271).
  O sistema apresenta a janela de Atendimento.
- 2. Selecione um atendimento que possua títulos vencidos com valores altos.
- 3. Selecione a opção Chamadas.
- 4. O sistema abrirá a tela com o atendimento.
- 5. Na aba **Telecobrança**, informe o cliente e o contato.
- 6. No Grid, selecione os títulos vencidos.
- 7. Confira os dados e confirme.
- 8. Observe que todos os campos do Grid (Tabela ACG) foram carregados corretamente.
- 9. Selecione a aba Saldos Atuais.
- 10. Observe que todos os valores apresentados estão corretos.

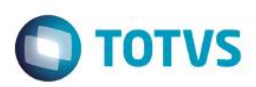

# Informações Técnicas

| Tabelas Utilizadas    | ACG – Itens Telecobrança |
|-----------------------|--------------------------|
| Rotinas Envolvidas    | TMKA271 – Call Center    |
| Sistemas Operacionais | Windows®/ Linux®         |